## 奖励学分线上申请操作流程及注意事项

## 一、奖励学分申请

1.申请入口:登录教务系统——报名申请——创新创业 报名

| 报名申请▼  | 信息维护▼    | 选 <b>课</b> ▼ | 信息查询, |
|--------|----------|--------------|-------|
| 学籍异动申课 | <b>事</b> |              |       |
| 重修报名   |          |              | 0     |
| 学生证补办电 | 目请       |              |       |
| 场地预约申请 | 事        |              |       |
| 考级项目报名 | S.       |              |       |
| 教学项目报名 | S.       |              |       |
| 学生成绩学分 | 计认定申请    |              |       |
| 补考确认   |          |              |       |
| 创新创业报名 | 3        |              |       |
| 毕业申请   | -        |              |       |

| 创新创业报名 |          |                  |       |       |         |                                                |     |     |
|--------|----------|------------------|-------|-------|---------|------------------------------------------------|-----|-----|
| ij     | (日分类 全部) | ¥                | 项日类型  | 全部    |         | ¥                                              |     |     |
| 项目分类   | 项目类型     | 内容或级别、等级<br>项目内容 | (§51  | 等级    | 分值      | 前注                                             | 操作  |     |
| 奖励学分   | 奖励学分     | 奖励学分             |       |       | 14      | 按照《江苏医药职业学院奖励学分认定与转换管理办法(修订)》(苏医教〔2021〕9号)文件执行 | 申请  |     |
|        |          |                  | (H) ( | 1 共1页 | [ D H 1 | 0 v                                            | 1-1 | 共1分 |
|        |          |                  |       |       |         | <u> </u>                                       |     |     |

2.申请注意事项

同学们需对照《江苏医药职业学院奖励学分认定与转换 管理办法(修订)》(苏医教〔2021〕9号)进行申报,同时 还需注意以下几点事项:

|                                                                                                    |                                                                                                 |             |                                                                       |                  |                | 1       |
|----------------------------------------------------------------------------------------------------|-------------------------------------------------------------------------------------------------|-------------|-----------------------------------------------------------------------|------------------|----------------|---------|
| 项目信息                                                                                                    |                                                                                                 |             |                                                                       |                  |                |         |
| 项目类<br>项目类                                                                                                    | 別     创新创业学分       型     奖励学分                                                                   |             | :                                                                     | <b>项目分类</b> 奖励学分 | . 14           |         |
| 内 <u>在或</u> 如加、寺                                                                                                    | 文書のデアス           注         按照《江苏医药职业学           1         →□□□□□□□□□□□□□□□□□□□□□□□□□□□□□□□□□□□□ | 院奖励学分认定与转换管 | 理办法(修订))                                                              | 》(苏医教〔2021〕9号)   | 文件执行           |         |
| 2<br>*获奖日<br>4<br>*申报项目详                                                                                                    | 期                                                                                               |             | 3 _*附件上                                                               | 传                | 🖆 选择文件         |         |
| <ul> <li>子获奖日</li> <li>①              • 审报项目详             或员信息      </li> </ul>                                                                                                    | 期                                                                                               |             | 3 *附件上                                                                | 传                | ☞ 选择文件         |         |
| <ul> <li>子获奖日</li> <li>① 中报项目详</li> <li>成员信息</li> <li>操作</li> </ul>                                                                                                    | 期情                                                                                              | 姓名          | 3<br>"附件上<br>排名                                                       | 传申报分值            | ☞ 选择文件 添加 有效分值 | 名单      |
| <ul> <li>         ·获奖日         ·获奖日         ·         ·         ·</li></ul>                                                                                                    | 世版项目<br>期<br>情<br>学号                                                                            | 姓名          | <ul> <li>%附件上</li> <li>////////////////////////////////////</li></ul> | 传申服分值            | ☞ 选择文件 承加 有效分值 | 名单      |
| <ul> <li>2 示奖日</li> <li>3 □●申报项目详</li> <li>3 □</li> <li>3 □●報道</li> <li>4 □</li> <li>4 □</li> <li>5 □</li> <li>5 □</li>     &lt;</ul> | 申报项目<br>期<br>情                                                                                  | 姓名          | <ul> <li>*附件上</li> <li>#招</li> <li>1</li> <li>2</li> </ul>            | <b>传</b><br>申报分值 | ☞ 选择文件 添加 有效分值 | 名单<br>▼ |

①申报项目:该信息将记录到个人成绩档案中,务必填 写规范、表述清楚,如:

"专转本"考试达到普通本科录取分数线

江苏省职业院校技能大赛高职组工业分析检验赛项个 人三等奖

全国职业院校技能大赛高职组护理技能赛项个人一等 奖

期刊: 文章名称

报刊: 文章名称

发明专利: 名称

实用新型专利: 名称

大学英语四级考试

省三好学生

全国/省大学生创新创业训练计划项目:项目名称

老年照护职业技能等级证书(中级)

普通话水平测试等级证书三级甲等

中华人民共和国机动车驾驶证

职业资格证书:美容师

②"获奖日期"填写证书获得时间、论文发表时间、项目结题时间等;

③上传附件:根据档案管理的相关要求,所有附件均需为 PDF 扫描件。同学们可下载全能扫描王 APP 对纸质材料进行扫描处理,对于无纸质材料可扫描的,可将网页查询结果界面另存为 PDF 后进行上传。

④申报项目详情:对照《江苏医药职业学院奖励学分认 定与转换管理办法(修订)》(苏医教〔2021〕9号)中的评 定标准,填写申报依据。

⑤当申报项目为团体项目时,申报人只需申报本人的奖励学分即可,提交前需将其他名单删除。

因需上传附件,点击"确定"后需稍等片刻才能"操作成功"

## 二、奖励学分确认

奖励学分申请审核通过后,还需同学们进行确认,确认 后的奖励学分将予以认可并记录到同学们的个人成绩单中。

| 报名申请▼     | 信息维护▼  | 选课▼ | 信息查询▼ | 教学评价▼ |  |
|-----------|--------|-----|-------|-------|--|
| 7846 - 10 | 学生个人信息 | 急维护 |       | **    |  |
| 我的应用      | 创新创业学领 | 分确认 |       | 9     |  |
|           | 学生自主报望 | 创注册 |       |       |  |
|           |        |     |       |       |  |
|           |        |     |       |       |  |
|           |        |     |       |       |  |

确认入口: 信息维护——创新创业学分确认